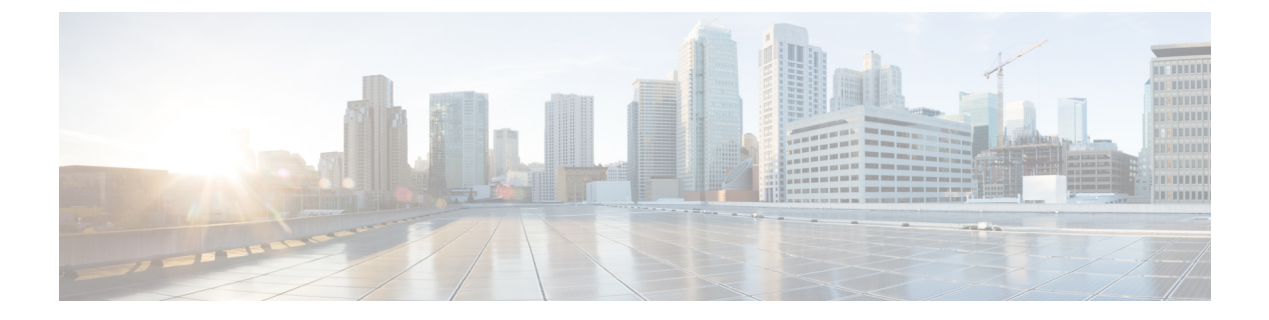

# IPv4の設定

この章は、次の項で構成されています。

- IPv4インターフェイス (1ページ)
- IPv4スタティックルート (4ページ)
- IPv4転送テーブル (6ページ)
- RIPv2, on page 7
- •アクセスリスト (11ページ)
- ARP (13 ページ)
- ARP プロキシ (14 ページ)
- UDP リレー/IPヘルパー (15ページ)
- DHCP スヌーピング/リレー (16 ページ)
- DHCP サーバ (23 ページ)

# IPv4インターフェイス

IPv4 インターフェイスのアドレスは、ユーザーが手動で割り当てるか、または、DHCP サー バーから自動的に割り当てられます。このセクションでは、デバイスの IPv4 アドレスを手動 で、またはデバイスをDHCP クライアントにして定義することについて説明します。デバイス 管理用の IP アドレスを設定するには、[IPv4 Interface] ページを使用します。この IP アドレス は、ポート、LAG、VLAN、ループバック インターフェイス、またはアウトオブバンドイン ターフェイスに設定できます。デバイスに複数の IP アドレス (インターフェイス) を設定で きます。これにより、さまざまなインターフェイス間のトラフィックルーティングと、リモー トネットワークへのトラフィック ルーティングがサポートされます。一般に (デフォルトで は) ルーティング機能はハードウェアにより実行されます。ハードウェアリソースを使い尽く した場合、またはハードウェアにより実行されます。

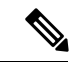

(注) デバイス ソフトウェアは、ポートまたは LAG に設定されている IP アドレスごとに1つの VLANID (VID)を使用します。4094以降で未使用のVIDのうち最初のものが採用されます。 IPv4 アドレスを設定するには、次の手順を実行します。

**ステップ1** [IPv4 Configuration] > [IPv4 Interface] をクリックします。

次のフィールドに入力します。

- •[IP v 4ルーティング]: IPv4 ルーティングを有効にするには、[有効] ボックスをオンにします(デフォルトで有効になっています)。
- **ステップ2** [Apply] をクリックします。パラメータが実行コンフィギュレーション ファイルに保存されます。

次のフィールドが IPv4 インターフェイス テーブルに表示されます。

- •[Interface]: IPアドレスが定義されているインターフェイス。これは、アウトオブバンドポートにする こともできます。
- [IP Address Type]: 使用可能なオプションを以下に示します。
  - •[DHCP]: DHCP サーバーから受信したもの。
  - •[Static]:手動で入力したもの。スタティックインターフェイスは、ユーザが作成した DHCP 以外のインターフェイスです。
  - ・デフォルト(Default):設定が行われる前にデフォルトでデバイスに存在するデフォルトのアドレス。
- •[IP Address]:インターフェイスに設定されている IP アドレス。
- •マスク(Mask):設定された IP アドレスマスク。
- ・状態(Status): IP アドレスの重複チェックの結果。
  - •[Tentative]: IP アドレス重複チェックの最終結果はありません。
  - 有効(Valid): IPアドレス衝突チェックが完了し、IPアドレスの衝突が検出されませんでした。
  - 有効(重複あり)(Valid-Duplicated): IP アドレス重複チェックが完了し、重複する IP アドレス が検出されました。
  - •重複(Duplicated):デフォルト IP アドレスの重複 IP アドレスが検出されました。
  - ・遅延(Delayed): DHCP クライアントが起動時に有効化される場合、DHCP アドレスを検出する
     時間を確保するために、IP アドレスの割り当てが 60 秒遅延します。
  - [Not Received]: DHCP アドレスに関するステータスです。DHCP クライアントが検出プロセスを 開始すると、実際のアドレスが取得される前に、ダミーの IP アドレス 0.0.0.0 が割り当てられま す。このダミーアドレスの状態は、「未受信」です。
- **ステップ3** [Add] をクリックします。
- ステップ4 インターフェイスを選択します。この IP 設定に関連するインターフェイスとしてポート、LAG、VLAN、 またはループバックを選択し、関連リストからインターフェイスを選択します。

**ステップ5** IP アドレスタイプを選択します。次のいずれかのオプションを選択してください。

• [ダイナミック IP アドレス]: IP アドレスを DHCP サーバーから受け取ります。

- •[スタティックIPアドレス]: IPアドレスを入力し、[マスク]フィールドに入力します。
  - [Network Mask] : このアドレスの IP マスク。
  - [Prefix Length]: IPv4 プレフィックスの長さ。
- [Renew IP Address Now]: [Enable] チェックボックスをオンにして有効にします。
- [Auto Configuration via DHCP]: ステータス([Disabled] または [Enabled]) が表示されます。
- ステップ6 [Apply]をクリックします。IPv4アドレス設定が実行コンフィギュレーションファイルに書き込まれます。
  - 注意 システムが、スタンバイアクティブユニットの存在するスタッキングモードのいずれか1つである場合は、IPアドレスをスタティックアドレスとして設定することにより、アクティブスタッキングユニットのスイッチオーバー時にネットワークから切断しないようにすることをお勧めします。スタンバイアクティブユニットがスタックを制御するようになると、DHCPを使用する場合には、スタックの元のアクティブ対応ユニットで受信したものとは異なるIPアドレスを受信する可能性があります。

### アウトオブバンド インターフェイスの設定

アウトオブバンド管理により、ネットワークオペレータは、管理機能にアクセスする際に信頼 境界を確立し、それをネットワークリソースに適用することができます。ここでは、アウトオ ブバンド(OOB) インターフェイスで IPv4 アドレスを設定する方法について説明します。

ステップ1 スイッチの Web ベースユーティリティにログインし、[IPv4 Configuration] > [IPv4 Interface] の順に選択します。

[IPv4 Interface] ページの [IPv4 Interface] テーブルには、次の情報が含まれています。

- •[Interface]: IPアドレスが定義されているユニットまたはインターフェイス。これはループバックイン ターフェイスの場合もあります。
- [IP Address Type]:使用可能なオプションは次のとおりです。
  - •[DHCP]: Dynamic Host Configuration Protocol (DHCP) サーバーから受信されたもの。
  - •[Static]:手動で入力したもの。スタティックインターフェイスはユーザーが作成した非DHCPインターフェイスです。
  - [Default]:設定が行われる前にデフォルトでデバイスに存在するデフォルトのアドレス。
- •[IP Address]:インターフェイスに設定されている IP アドレス。
- [Mask]:設定されている IP アドレスマスク。

- •[Status]: IP アドレス重複チェックの結果。
  - [Tentative]: IP アドレス重複チェックの最終結果はありません。
  - [Valid]: IP アドレスのコリジョンチェックが完了しており、IP アドレスのコリジョンは検出され ませんでした。
  - [Valid-Duplicated]: IP アドレス重複チェックが完了しており、IP アドレスの重複が検出されました。
  - [Duplicated]: デフォルト IP アドレスの、IP アドレスの重複が検出されました。
  - [Delayed]: DHCP クライアントが始動時に有効なら、DHCP アドレス検出のための時間を取るため、IP アドレスの割り当ては 60 秒間遅延されます。
  - [Not Received]: DHCP アドレスのみに関するステータスです。DHCP クライアントが検出プロセ スを開始すると、実際のアドレスが取得される前に、ダミーのIP アドレス0.0.0.0 が割り当てられ ます。このダミーアドレスのステータスは [Not Received] です。
- ステップ2 [Add] をクリックして、静的 IP アドレスを手動で割り当てます。
- ステップ3 [Interface] エリアから [Out of Band] を選択します。
- ステップ4 [IP Address Type] エリアから [Static IP Address] を選択します。
- ステップ5 [IP Address] フィールドにアウトオブバンドインターフェイスの IP アドレスを入力します。
- ステップ6 [Mask] エリアのオプションボタンをクリックし、対応するサブネットマスクを入力します。次のオプションがあります。
  - [Network Mask]: このアドレスの IP マスク。
  - [Prefix Length]: IPv4 プレフィックスの長さ。
- ステップ7 [Apply] をクリックして [Close] をクリックします。

セッションが自動的に終了し、スイッチへの接続は失われます。これは、アウトオブバンド ポートに新しい管理 IP アドレスを適用するためです。

以上で、スイッチに IPv4 管理インターフェイスアドレスが正常に設定されます。

# IPv4スタティックルート

このページでは、デバイスのIPv4スタティックルートを設定および表示できます。トラフィックをルーティングするときに、ネクストホップは最長プレフィックス照合(LPM アルゴリズム)に従って決定されます。宛先 IPv4 アドレスは、IPv4 スタティックルートテーブルの複数のルートに一致する可能性があります。デバイスは、最も高いサブネットマスク、つまり最長プレフィックス照合を持つ一致したルートを使用します。複数のデフォルトゲートウェイが同じメトリック値で定義されている場合は、すべての設定済みデフォルトゲートウェイの中から最も低い IPv4 アドレスが使用されます。

IP スタティックルートを定義するには、次の手順を実行します。

ステップ1 [IPv4 Configuration] > [IPv4 Static Routes] をクリックします。

**IPv4** スタティック ルート テーブルが表示されます。各エントリについて、次のフィールドが表示されます。

- [Destination IP Prefix]: 宛先 IP アドレスプレフィックス。
- [Prefix Length]: 宛先 IP の IP ルートプレフィックス。
- [Route Type]: ルートは拒否ルート、リモートルートのうちどれか。
- [Next Hop Router IP Address]: ルート上のネクストホップ IP アドレスまたは IP エイリアス。
- •[Metric]:このホップのコスト(低い値が推奨されます)。
- [Outgoing Interface]: このルートの送信インターフェイス。

ステップ2 [Add] をクリックします。

ステップ3 次のフィールドの値を入力します。

- [Destination IP Prefix]: 宛先 IP アドレスプレフィックスを入力します。
- [Mask]: 次のフィールドを選択して値を入力します。
  - [Network Mask]:マスク形式の、宛先 IP の IP ルートプレフィックス(ルートネットワークアドレ ス内のビット数)。
  - [Prefix Length]: IP アドレス形式の、宛先 IP の IP ルートプレフィックス。
- [Route Type]: ルートタイプを選択します。
  - [Reject]:ルートを拒否し、すべてのゲートウェイを通じた宛先ネットワークへのルーティングを 停止します。これにより、このルートの宛先IPが指定されたフレームが着信した場合、ドロップ されます。この値を選択すると、ネクストホップIPアドレス、メトリック、およびIPSLAトラッ クの各コントロールが無効になります。
  - [Remote]: このルートがリモートパスであることを示します。
- [Next Hop Router IP Address]: ルート上のネクストホップルータ IP アドレスまたは IP エイリアスを入 力します。
  - (注) デバイスが DHCP サーバーから IP アドレスを取得する、直接接続された IP サブネットを 介してスタティックルートを設定することはできません。
- [メトリック]:次のいずれかを選択します。
  - [デフォルトを使用]: デフォルトのメトリックを使用する場合に選択します。
  - [ユーザー定義]:ネクストホップへの管理距離を入力します。範囲は1~255です。

**ステップ4** [Apply] をクリックします。IP スタティック ルートが実行コンフィギュレーション ファイルに保存されます。

# IPv4転送テーブル

IPv4 転送テーブルを表示するには、次の手順を実行します。

- **ステップ1** [IPv4 Configuration] > [IPv4 Forwarding Table] の順にクリックします。
  - IPv4 転送ルート テーブルが表示されます。各エントリについて、次のフィールドが表示されます。
    - 宛先 IP プレフィックス(Destination IP Prefix): 宛先 IP アドレスのプレフィックス。
    - ・プレフィックス長(Prefix Length): 宛先 IP の IP ルート プレフィックス。
    - •ルートタイプ(Route Type):ルートがローカル、拒否、またはリモートルートかどうか。
    - ・ ネクスト ホップ ルータ IP アドレス(Next Hop Router IP Address): ネクスト ホップ IP アドレス。
    - [Route Owner]:次のいずれかのオプションを選択できます。
      - •[デフォルト]: デフォルト システム コンフィギュレーションによって設定されたルート。
      - [スタティック]:手動で作成されたルート。
      - [ダイナミック]: IP ルーティングプロトコルによって作成されたルート。
      - •[DHCP]: DHCP サーバーから受け取ったルート。
      - •[直接接続]: デバイスが接続されるサブネット。
      - [Rejected]: ルートは拒否されました。
    - •メトリック(Metric):このホップのコスト(より低い値が優先)。
    - アドミニストレーティブディスタンス(Administrative Distance):ネクストホップまでのアドミニストレーティブディスタンス(より低い値が優先)。これは、スタティックルートには関係ありません。
    - 発信インターフェイス(Outgoing Interface): このルートの発信インターフェイス。

ステップ2 [Refresh] アイコンをクリックしてデータを更新します。

## RIPv2

このセクションでは、Routing Information Protocol (RIP) バージョン2の機能について説明します。

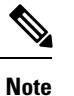

この機能は、ファームウェア 3.1 以降でのみサポートされます。

Routing Information Protocol (RIP) は、ローカルエリアネットワークおよびワイドエリアネットワーク向けのディスタンスベクタープロトコルの実装です。ルータをアクティブまたはパッシブ (サイレント) のいずれかとして分類します。アクティブルータは、それらのルートを他 のルータにアドバタイズします。パッシブルータはアドバタイズメントに基づいて、それらの ルートをリッスンして更新しますが、アドバタイズはしません。通常、ルータはアクティブ モードで RIP を実行しますが、ホストはパッシブ モードを使用します。

デフォルトゲートウェイはスタティック ルートであり、設定によって有効な場合は、他のす べてのスタティック ルータと同じ方法で RIP によってアドバタイズされます。IP ルーティン グを有効にすると、RIP が完全に機能します。IP ルーティングを無効にすると、RIP はパッシ ブモードで稼動します。つまり、受信した RIP メッセージからルートを学習するだけで、そ れらを送信しません。

- Note IP ルーティングを有効にするには、IPv4 インターフェイスページに移動します。デバイスは RIP バージョン2をサポートします。以下の標準規格に基づいています。
  - RFC2453 RIP バージョン 2、1998 年 11 月
  - RFC2082 RIP-2 MD5 認証、1997 年1月
  - RFC1724 RIP バージョン 2 拡張 MIB

受信した RIPv1 パケットはドロップされます。

#### RIP のイネーブル化

- RIP は、グローバルに、インターフェイスごとに有効にする必要があります。
- RIP は、有効になっている場合にのみ設定できます。
- RIP をグローバルに無効にすると、システムの RIP 設定が削除されます。
- インターフェイス上の RIP を無効にすると、指定したインターフェイスの RIP 設定が削除 されます。
- IP ルーティングを無効にすると、RIP メッセージは送信されませんが、RIP メッセージを 受信した場合、それらはルーティングテーブル情報を更新するために使用されます。

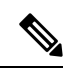

Note RIP は、手動で設定されている IP インターフェイスでのみ定義できます。つまり、IP アドレ スを DHCP サーバから受信したインターフェイス、または IP アドレスがデフォルトの IP アド レスであるインターフェイスでは RIP を定義できません。

### RIPv2プロパティ

デバイスで RIPv2 を有効化または無効化するには、次の手順を実行します。

- ステップ1 [IPv4 Configuration] > [RIPv2] > [RIPv2 Properties] の順にクリックします。
- ステップ2 必要に応じて、次のオプションを選択します。
  - •[RIP]:次のオプションを使用できます。
    - •[Enable]: RIP を有効にします。
    - [Disable]: RIP を無効にします。RIP を無効にすると、システムの RIP 設定は削除されます。
    - ・シャットダウン(Shutdown):シャットダウンするためのRIPのグローバルな状態を設定します。
  - RIP アドバタイズメント (RIP Advertisement) : 選択すると、すべての RIP IP インターフェイスでルー ティング アップデートの送信が有効になります。
  - デフォルトルートのアドバタイズメント(Default Route Advertisement): 選択すると、RIPドメイン へのデフォルトルートの送信が有効になります。このルートは、デフォルトルートして機能します。
  - [Default Metric]: デフォルトメトリックの値を入力します。
- **ステップ3** [Redistribute Static Route]:手動で定義した(リモート)ルートを有効にする場合に選択します。
- ステップ4 [Redistribute Static Route] が有効な場合、[Redistribute Static Metric] フィールドのオプションを選択します。 次のオプションを使用できます。
  - [Default Metric]: RIPでは、伝播するスタティックルートの設定にデフォルトメトリック値が使用され るようになります。
  - [Transparent]: RIP では、ルーティング テーブル メトリックが RIP メトリックとして使用されるよう になります。
    - スタティックルートのメトリック値が15以下の場合、この値は、このスタティックルートをアドバタイズするときに RIP プロトコルで使用されます。
    - スタティックルートのメトリック値が15より大きい場合は、スタティックルートはRIPを使用して他のルータにアドバタイズされません。
  - ユーザ定義メトリック(User Defined Metric):メトリックの値を入力します。

- ステップ5 [Redistribute Connected Route]: RIP が有効になっていない定義済みの IP インターフェイス (ローカルに定 義されている) に対応する RIP ルートを有効にする場合に選択します。
- ステップ6 [Redistribute Connected Route] が有効な場合、[Redistribute Connected Metric] フィールドのオプションを選択 します。次のオプションを使用できます。
  - [Default Metric]: RIPでは、伝播するスタティックルートの設定にデフォルトメトリック値が使用され るようになります。
  - 透過型(Transparent): RIP が、伝播されたスタティックルート設定の RIP メトリックとして、ルー ティング テーブル メトリックをを使用するようにします。この結果、次のように動作します。
    - スタティックルートのメトリック値が15以下の場合、この値は、このスタティックルートをアドバタイズするときに RIP プロトコルで使用されます。
    - スタティックルートのメトリック値が15より大きい場合は、スタティックルートはRIPを使用して他のルータにアドバタイズされません。
  - ユーザ定義メトリック(User Defined Metric):メトリックの値を入力します。

ステップ7 [Apply] をクリックします。設定は、実行コンフィギュレーション ファイルに書き込まれます。

#### **RIPv2**設定

IP インターフェイス上で RIP を設定するには、次の手順を実行します。

- **ステップ1** [IPv4 Configuration] > [RIPv2] > [RIPv2 Settings] の順にクリックします。
- **ステップ2** RIP パラメータは、IP インターフェイスごとに表示されます。新しい IP インターフェイスを追加するには、[Add] をクリックして、次のフィールドを入力します。
  - IP アドレス(IP Address): レイヤ2インターフェイスで定義されている IP インターフェイスを選択 します。
  - シャットダウン(Shutdown):インターフェイスで RIP 構成を保持するが、インターフェイスを非ア クティブに設定します。
  - パッシブ(Passive):指定した IP インターフェイスで RIP ルート更新メッセージの送信を許可するか どうかを指定します。このフィールドが有効になっていない場合は、RIP アップデートが送信されま せん(パッシブ)。
  - オフセット(Offset):指定した IP インターフェイスのメトリック数値を指定します。これには、インターフェイスの速度に基づいて、このインターフェイスを使用するための追加コストが反映されます。
  - [Default Route Advertisement]: このオプションは、RIPv2プロパティ (8ページ) ページでグローバルに定義されます。グローバルな定義を使用することもできれば、特定のインターフェイスに対してこのフィールドを定義することもできます。次のオプションを使用できます。

- •[Global]: [RIPv2 Properties] に定義されているグローバル設定を使用します。画面
- •[Disable]:このRIP インターフェイス上でデフォルトルートをアドバタイズしません。
- 有効化(Enable): この RIP インターフェイス上でデフォルト ルートをアドバタイズします。
- デフォルトルートアドバタイズメントのメトリック(Default Route Advertisement Metric): このイン ターフェイスのデフォルトルートのメトリックを入力します。
- 認証モード(Authentication Mode):指定した IP インターフェイスの RIP 認証状態(有効/無効)。次のオプションを使用できます。
  - [None]: 認証が実行されません。
  - ・テキスト(Text):以下に入力されたキーパスワードが認証に使用されます。
  - MD5:以下で選択したキーチェーンの MD5 ダイジェストが認証に使用されます。
- ・キーパスワード(Key Password):認証タイプとして[Text]を選択した場合は、使用するパスワード を入力します。
- キーチェーン(Key Chain):認証モードとして [MD5] を選択した場合は、ダイジェスト対象のキー チェーンを入力します。このキーチェーンは、この項に記載されているように作成されます。
- [Distribute-list In]: [Access List Name] で指定した1つ以上のIP アドレスに対して RIP 着信ルートのフィ ルタリングを設定する場合に選択します。このフィールドが有効な場合は、次の [Access List Name] を 選択します。
- [Access List Name]:指定した IP インターフェイスに割り当てる RIP 着信ルートフィルタリングのアク セスリスト名 (IP アドレスの一覧を含む)を選択します。
- [Distribute-list Out]: [Access List Name] で指定した1つ以上のIPアドレスに対してRIP発信ルートのフィルタリングを設定する場合に選択します。このフィールドが有効な場合は、次の[Access List Name]を選択します。
- [Access List Name]:指定した IP インターフェイスに割り当てる RIP 発信ルートフィルタリングのアク セスリスト名 (IP アドレスの一覧を含む)を選択します。
- ステップ3 [Apply] をクリックします。設定は、実行コンフィギュレーション ファイルに書き込まれます。

#### RIPv2統計情報

IP アドレスごとの RIP 統計情報カウンタを表示するには、次の手順を実行します。

**ステップ1** [IPv4 Configuration] > [RIPv2] > [RIPv2 Statistics] の順にクリックします。

次のフィールドが表示されます。

- IP インターフェイス(IP Interface):レイヤ2インターフェイスで定義されている IP インターフェイス。
- ・受信済み不良パケット(Bad Packets Received): IP インターフェイスで RIP によって識別された不良 パケットの数を指定します。
- ・受信済み不正ルート(Bad Routes Received): IP インターフェイスで RIP によって受信および識別された不正ルートの数を指定します。不正なルートとは、ルートパラメータが正しくないことを意味します。たとえば、IP 宛先がブロードキャストアドレスになっていたり、メトリックが0または16を超えていたりした場合です。
- ・送信の更新(Update Sent): IP インターフェイスで RIP によって送信されたパケットの数を指定します。

ステップ2 すべてのインターフェイス カウンタをクリアするには、[Clear All Interface Counters] をクリックします。

### RIPv2ピアルータデータベース

RIP ピアルータデータベースを表示するには、次の手順を実行します。

**ステップ1** [IPv4 Configuration] > [RIPv2] > [RIPv2 Peer Router Database] の順にクリックします。

ピアルータデータベースに関する次のフィールドが表示されます。

- ・ルータの IP アドレス(Router IP Address): レイヤ2インターフェイスで定義されている IP インター フェイス。
- ・受信済み不良パケット(Bad Packets Received): IP インターフェイスで RIP によって識別された不良 パケットの数を指定します。
- ・受信済み不正ルート(Bad Routes Received): IP インターフェイスで RIP によって受信および識別された不正ルートの数を指定します。不正なルートとは、ルートパラメータが正しくないことを意味します。たとえば、IP 宛先がブロードキャストになっていたり、メトリックが0または16を超えていたりした場合です。
- ・最終更新時間(Last Updated): RIP がリモート IP アドレスから RIP ルートを最後に受信した時間を示します。

ステップ2 すべてのカウンタをクリアするには、[Clear All Interface Counters] をクリックします。

# アクセス リスト

アクセスリストは、デバイス上のトラフィックをフィルタ処理する permit および deny ステー トメントで構成されます。これらのステートメントはトップダウン方式で実行されます。つま り、トラフィックをアクセスリストで照合する際、アクセスリストは上から下に解析され、一 致が検索されます。最初に一致したステートメントにより、トラフィックが許可されるか拒否 されるかが決定されます。そのため、アクセスリストのステートメントの順序は非常に重要で す。アクセスリストでは、限定性の最も高いものから最も低いものへとステートメントを順に 並べる必要があります。これにより、意図しない一致が最小限に抑えられます。一致するもの がない場合は、アクセスリストのすべてのステートメントの後には「すべて拒否」が暗黙的に 存在します。

アクセスリストはスイッチが動作するために必要であり、セキュリティにとって不可欠です。

#### アクセスリスト設定

アクセスリストのグローバル設定を設定するには、次の手順を実行します。

- **ステップ1** [IPv4 Configuration] > [Access List] > [Access List Settings] の順にクリックします。
- ステップ2 新しいアクセスリストを追加するには、[Add]をクリックして[Add Access List]ページを開き、次のフィー ルドを入力します。
  - [Name]: アクセスリストの名前を定義します。
  - [Source IPv4 Address]:送信元 IPv4 アドレスを入力します。次のオプションを使用できます。
    - ・任意(Any): すべての IP アドレスを含めます。
    - [User defined]: IP アドレスを入力します。
  - [Source IPv4 Mask]:送信元 IPv4 アドレスマスクのタイプと値を入力します。次のオプションを使用できます。
    - [Network mask]:ネットワークマスクを入力します。
    - [Prefix length]: プレフィックス長を入力します。
  - •アクション(Action):アクセスリストのアクションを選択します。次のオプションを使用できます。
    - [Permit]:アクセスリスト内の1つ以上のIPアドレスからのパケットのエントリを許可します。
    - [Deny]:アクセスリスト内の1つ以上のIPアドレスからのパケットのエントリを拒否します。

ステップ3 [Apply] をクリックします。設定は、実行コンフィギュレーション ファイルに書き込まれます。

#### 送信元IPv4アドレスリスト

IP アドレスを使用してアクセスリストに入力するには、次の手順を実行します。

ステップ1 [IPv4 Configuration] > [Access List] > [Source IPv4 Address List] の順にクリックします。

**ステップ2** アクセス リストのパラメータを変更するには、[Add] をクリックし、次のフィールドのいずれかを変更し ます。

- [Access List Name]: アクセスリストの名前。
- [Source IPv4 Address]:送信元 IPv4 アドレス。次のオプションを使用できます。
  - ・任意(Any): すべての IP アドレスを含めます。
  - [User defined]: IP アドレスを入力します。
- •送信元 IPv4 マスク(Source IPv4 Mask):送信元 IPv4 アドレスのマスクのタイプと値。次のオプションを使用できます。
  - •[ネットワークマスク]:ネットワークマスク(255.255.0.0など)を入力します。
  - [Prefix length]: プレフィックス長を入力します。
- •[Action]:アクセスリストに対するアクション。次のオプションを使用できます。
  - [Permit]:アクセスリスト内の1つ以上のIPアドレスからのパケットのエントリを許可します。
  - •[Deny]:アクセスリスト内の1つ以上のIPアドレスからのパケットのエントリを拒否します。

ステップ3 [Apply] をクリックします。設定は、実行コンフィギュレーション ファイルに書き込まれます。

# ARP

デバイスは、直接接続されている IP サブネットに存在するすべての既知のデバイス用の ARP (Address Resolution Protocol) テーブルを保持します。直接接続されている IP サブネットと は、デバイスの IPv4 インターフェイスが接続されているサブネットのことです。デバイスが ローカル デバイスにパケットを送信またはルーティングする必要がある場合、ARP テーブル を検索してデバイスのMAC アドレスを取得します。ARP テーブルには、スタティック アドレ スとダイナミック アドレスの両方が含まれています。スタティックアドレスは手動で設定さ れ、エージアウトしません。デバイスは、受信する ARP パケットからダイナミック アドレス を作成します。ダイナミック アドレスは、設定された時間が過ぎるとエージアウトします。

(注) マッピング情報は、ルーティングと生成されたトラフィックの転送に使用されます。

ARP テーブルを定義するには、次の手順を実行します。

ステップ1 [IPv4 Configuration] > [ARP] の順にクリックします。

ステップ2 パラメータを入力します。

- [ARP エントリのエージングアウト]: ARP テーブル内でダイナミックアドレスを保持する期間(単位:秒)を入力します。テーブルに登録されている期間が [ARP Entry Age Out]の時間を超えると、そのダイナミックアドレスはエージアウトします。ダイナミックアドレスは、エージアウトするとテーブルから削除され、再度学習された場合のみテーブルに戻されます。
- •[ARP テーブルエントリのクリア]:システムから削除する ARP エントリのタイプを 選択します。
  - •[All]: すべてのスタティックアドレスとダイナミックアドレスをただちに削除します。
  - •[Dynamic]: すべてのダイナミックアドレスをただちに削除します。
  - [Static]: すべてのスタティックアドレスをただちに削除します。
  - ・通常のエージアウト(Normal Age Out):設定されている ARP エントリエージアウト時間に基づいてダイナミックアドレスを削除します。
- ステップ3 [Apply] をクリックします。ARP グローバル設定が実行コンフィギュレーション ファイルに書き込まれます。
  - ARP テーブルには以下のフィールドが表示されます。
    - •[Interface]: IP デバイスが存在する、直接接続されている IP サブネットの IPv4 インターフェイス。
    - •[IPアドレス]: IPデバイスの IPアドレス。
    - [MAC アドレス]: IP デバイスの MAC アドレス。
    - 「ステータス]:エントリのタイプ(手動で入力されたか、動的に学習されたか)。

**ステップ4** [Add] をクリックします。

- ステップ5 パラメータを入力します。
  - •[IP バージョン]:このホストでサポートされている IP アドレス形式。IPv4 だけがサポートされます。
  - •[Interface]: IPv4 インターフェイスをポート、LAG、または VLAN 上に設定できます。デバイスに設 定されている IPv4 インターフェイスの一覧から、目的のインターフェイスを選択します。
  - •[IP アドレス]: ローカルデバイスの IP アドレスを入力します。
  - [MAC アドレス]: ローカル デバイスの MAC アドレスを入力します。

ステップ6 [Apply] をクリックします。ARP エントリが実行コンフィギュレーション ファイルに保存されます。

# ARP プロキシ

プロキシARP 手法は、ネットワーク上にないネットワークアドレスに対する ARP クエリに応 答するために、特定の IP サブネット上のデバイスによって使用されます。

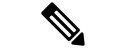

(注) ARP プロキシ機能は、デバイスが L3 モードのときにのみ使用できます。

ARP プロキシはトラフィックの宛先を認識し、返信で別の MAC アドレスを提供します。別の ホストの ARP プロキシとして機能することで、LAN トラフィックの宛先をホストに効果的に 指示できます。キャプチャされたトラフィックは通常、別のインターフェイスを使用するか、 またはトンネルを使用して、プロキシによって目的の宛先にルーティングされます。プロキシ 目的で、異なる IP アドレスの ARP クエリ要求を受け、ノードが自身の MAC アドレスで応答 するプロセスを、パブリッシングということがあります。

すべての IP インターフェイスで ARP プロキシを有効にするには、次の手順を実行します。

- **ステップ1** [IPv4 Configuration] > [ARP Proxy] の順にクリックします。
- ステップ2 [ARP Proxy]を選択して、デバイスがリモートノードに関する ARP 要求にデバイス MAC アドレスで応答 できるようにします。
- ステップ3 [Apply] をクリックします。ARP プロキシが有効になり、実行コンフィギュレーション ファイルが更新されます。

## UDPリレー/IPヘルパー

一般的にスイッチは、IP サブネット間の IP ブロードキャストパケットのルーティングを行いません。ただし、この機能を使用すると、デバイスは、その IPv4 インターフェイスから受信した特定の UDP ブロードキャスト パケットを特定の宛先 IP アドレスにリレーできます。

特定の IPv4 インターフェイスから受信した UDP パケットの特定の宛先ポートへのリレーを設定するには、UDP リレーを追加します。

- **ステップ1** [IPv4 Configuration] > [UDP Relay/IP Helper] の順にクリックします。
- ステップ2 [Add] をクリックします。
- ステップ3 設定されている UDP 宛先ポートに基づいてデバイスがリレーする UDP ブロードキャスト パケットの送信 元となる [Source IP Interface] を選択します。このインターフェイスは、デバイスに設定されている IPv4 イ ンターフェイスのいずれかである必要があります。
- **ステップ4** デバイスがリレーするパケットの [UDP Destination Port] 番号を入力します。ドロップダウンメニューから 既知のポートを選択するか、またはポート オプション ボタンをクリックして番号を手動で入力します。
- ステップ5 リレーする UDP パケットを受信する [Destination IP Address] を入力します。このフィールドが 0.0.0.0 であ る場合、UDP パケットは破棄されます。このフィールドが 255.255.255 である場合、UDP パケットは すべての IP インターフェイスにフラッディングされます。
- **ステップ6** [Apply] をクリックします。UDP リレー設定が実行コンフィギュレーション ファイルに書き込まれます。

# DHCP スヌーピング/リレー

ここでは、Dynamic Host Configuration Protocol (DHCP) スヌーピング/リレーについて説明しま す。DHCP リレー エージェントとは、クライアントとサーバー間で DHCP パケットを転送す るホストです。リレー エージェントは、同一の物理サブネット上にないクライアントとサー バー間で要求および応答を転送するために使用されます。リレーエージェント転送は、IP ルー タの通常の転送とは異なります。通常の転送では、IP データグラムがネットワーク間である程 度透過的にスイッチングされます。これとは対照的に、リレーエージェントはDHCP メッセー ジを受信すると、DHCP メッセージを新たに生成して他のインターフェイスから送信します。

DHCPスヌーピングは、対応ネットワークスイッチのオペレーティングシステムに組み込まれ たレイヤ2のセキュリティ技術であり、許容できないと判断したDHCPトラフィックをドロッ プします。DHCPスヌーピングは通常、不正なDHCPサーバーによるDHCPクライアントへの IPアドレスの提供を防止するために使用されます。

### プロパティ

DHCP リレーは、DHCP パケットを DHCP サーバーに転送します。

DHCP スヌーピング/リレーのプロパティを設定するには、次の手順を実行します。

- **ステップ1** [IPv4 Configuration] > [DHCP Snooping/Relay] > [Properties] の順にクリックします。
- ステップ2 次のフィールドを設定します。
  - •[DHCP Relay]: DHCP リレーを有効にする場合に選択します。
  - •[DHCPスヌーピングステータス]: DHCP スヌーピングを有効にする場合に選択します。
  - Option 82 パス スルー (Option 82 Pass Through) : 選択すると、パケットを転送する際に異種の Option 82 情報をそのままにします。
  - MAC アドレスの確認(Verify MAC Address):選択すると、レイヤ2ヘッダーの送信元 MAC アドレスが、DHCP で信頼できるポートの DHCP ヘッダー(ペイロードの一部)に表示されるクライアントハードウェア アドレスに一致することを確認します。
  - ・データベースのバックアップ(Backup Database):選択すると、デバイスのフラッシュメモリにDHCP スヌーピングバインディングデータベースをバックアップします。
- ステップ3 [Apply] をクリックします。設定は、実行コンフィギュレーション ファイルに書き込まれます。
- **ステップ4** DHCP サーバを定義するには、[Add] をクリックします。[DHCPサーバーを追加] ダイアログが表示されま す。IP バージョンが示されています。
- ステップ5 DHCP サーバの IP アドレスを入力し、[Apply]をクリックします。設定は、実行コンフィギュレーション ファイルに書き込まれます。

### オプション82の設定

Option 82(DHCP リレーエージェント情報オプション)は、ポートおよびエージェント情報を 中央 DHCP サーバに渡して、割り当てられた IP アドレスがネットワークに物理的に接続され ている場所を示します。オプション 82 の主な目的は、DHCP サーバが IP アドレスを取得する 最適な IP サブネット(ネットワーク プール)を選択できるようにすることです。

オプション 82(有効になっている場合)は、DHCP スヌーピングおよび IP アドレスが設定さ れている DHCP リレーインターフェイスに適用されます。オプション 82 が有効になっていな い場合でも、IP アドレスのない VLAN で DCHP リレーが有効になっていれば、この VLAN で 受信された DHCP パケットにはオプション 82 情報が挿入されます。

DHCP メッセージ内のオプション 82 データのフォーマットとデバイスのステータスを設定するには、次の手順を実行します。

ステップ1 [IPv4 Configuration] > [DHCP Snooping /Relay] > [Option 82 Settings] の順にクリックします。

次のフィールドに入力します。

- •[オプション82挿入]:[有効] チェックボックスをオンにすると、オプション 82 情報がパケット内に挿 入されます。
- [Numeric Token Format]: 必要に応じて [Hexadecimal] または [Ascii] を選択します。このパラメータに よって、次のトークンに使用するフォーマットが定義されます。
  - \$int-ifindex\$
  - \$int-portid\$
  - \$switch-moduleid\$
  - \$vlan-id\$

たとえば、VLAN ID が 35 の \$vlan-id\$ トークンがあるとします。VLAN ID 35 は、16 進バイト 0x23 または ASCII 表現の値 0x3335 のどちらかで送信できます。下記の表に、各種トークンの詳 細情報を示しています。

- ステップ2 [回線IDテンプレート]に入力します。デフォルトの回線 ID を使用する場合は [デフォルトを使用] を選択します。回線 ID を設定する場合は [ユーザー定義] を選択します。テキスト ボックスを使用して回線 ID テンプレートに入力します。テンプレートは、自由形式のテキストと事前定義済みトークンから成る文字列です(下記表を参照)。トークンを入力するには、手動で入力する方法と、ドロップダウンを使用して利用可能トークンリストからトークンを選択し、矢印ボタンをクリックして回線 ID テキストに追加する方法があります。実際のサブオプションバイトの内容と、選択されたサブオプションのテキスト表現を確認するには、[プレビュー] ボタンを使用します。
- **ステップ3** [リモートIDテンプレート] に入力します。該当するテキスト ボックスとドロップダウン リストを使用して、回線 ID テンプレートと同じ要領で入力します

(注) [サブオプションペイロードの合計]には、両サブオプションの予約済みバイト数が動的に更新されて表示されます。ペイロードは247以下である必要があります。バイト数は、サブオプションに含まれるトークンの予約済みの長さと、サブオプションで使用される自由形式テキストの文字数を加算した値に基づいています。

ステップ4 [Apply] をクリックします。設定は、実行コンフィギュレーション ファイルに書き込まれます。

| オプション            | 説明                                                                                                    | 予約済み<br>バイト数 | 16 進数<br>フォー<br>マットで<br>の使用バ<br>イト数 |
|------------------|----------------------------------------------------------------------------------------------------|--------------|-------------------------------------|
| \$int-ifindex\$  | DHCP クライアント リクエストが受信されたインター<br>フェイスの ifIndex。<br>値は ifTable MIB エントリの ifIndex フィールドから取得<br>されます。                                                                                                    | 4            | 2                                   |
| \$int-portid\$   | <ul> <li>個々のユニット(スタンドアロンユニットまたはスタッキングユニット)に関連するインターフェイス番号。</li> <li>物理インターフェイスの場合、この値の先頭は、個々のユニットの第1ポートでは1、そのユニットの第2ポートでは2、そのユニットの最終ポートではNとなります。</li> <li>LAGインターフェイスの場合、この値は、LAGIDに基づいてグローバルに決定されます(個々のユニットには基づきません)。例:1,2,3</li> </ul> | 2            | 1                                   |
| \$int-name\$     | <ul> <li>DHCP クライアント リクエストが受信されたインターフェイスのフル ネーム。</li> <li>この名前は、このインターフェイスの情報を設定または表示する際に CLI が使用するインターフェイス フルネーム フォーマットに基づいています。</li> </ul>                                                                                             | 32           | 該当なし                                |
| \$int-abrvname\$ | DHCP クライアント リクエストが受信されたインター<br>フェイスの略称。<br>このパラメータは、このインターフェイスの情報を設<br>定または表示する際に CLI が使用するインターフェイ<br>ス略称フォーマットに基づいています。                                                                                                    | 8            | 該当なし                                |

ドロップダウンボックスから利用できるトークンを下記の表に示します。

| オプション           | 説明                                                                               | 予約済み<br>バイト数 | 16 進数<br>フォー<br>マットで<br>の使用/<br>イト数 |
|-----------------|----------------------------------------------------------------------------------|--------------|-------------------------------------|
| \$int-desc-16\$ | DHCPクライアントパケットが受信されたインターフェ<br>イスに関するインターフェイス記述。最大で(先頭の)<br>16 バイトまで。             | 16           | 該当なし                                |
|                 | この変数の値は、インターフェイス レベルの<br>「description」コマンドを使用してユーザーがインター<br>フェイスに追加した記述から取得されます。 |              |                                     |
|                 | 記述の長さが16バイトを超える場合でも、使用できる<br>最大バイト数は(先頭の)16バイトです。                                |              |                                     |
|                 | ユーザーによって定義された記述のないインターフェ<br>イスの場合は、インターフェイス略称フォーマットが<br>使用されます。                  |              |                                     |
| \$int-desc-32\$ | DHCPクライアントパケットが受信されたインターフェ<br>イスに関するインターフェイス記述。最大で(先頭の)<br>32 バイトまで。             | 32           | 該当なし                                |
|                 | この変数の値は、インターフェイス レベルの<br>「description」コマンドを使用してユーザーがインター<br>フェイスに追加した記述から取得されます。 |              |                                     |
|                 | 記述の長さが 32 バイトを超える場合でも、使用できる<br>最大バイト数は(先頭の)32 バイトです。                             |              |                                     |
|                 | ユーザーによって定義された記述のないインターフェ<br>イスの場合は、インターフェイス略称フォーマットが<br>使用されます。                  |              |                                     |
| \$int-desc-64\$ | DHCPクライアントパケットが受信されたインターフェ<br>イスに関するインターフェイス記述の全部分(最大で<br>64 バイトまで)。             | 64           | 該当なし                                |
|                 | この変数の値は、インターフェイス レベルの<br>「description」コマンドを使用してユーザーがインター<br>フェイスに追加した記述から取得されます。 |              |                                     |
|                 | ユーザーによって定義された記述のないインターフェ<br>イスの場合は、インターフェイス略称フォーマットが<br>使用されます。                  |              |                                     |

| オプション                  | 説明                                                                                                    | 予約済み<br>バイト数 | 16 進数<br>フォー<br>マットで<br>の使用バ<br>イト数 |
|------------------------|----------------------------------------------------------------------------------------------------|--------------|-------------------------------------|
| \$int-mac\$            | DHCP クライアント リクエストが受信された物理イン<br>ターフェイスの MAC アドレス。<br>このフィールドの形式は常に 16 進数フォーマットとな<br>り、区切り文字はありません(例:00000112205)。                                           | 6            | 6                                   |
| \$switch-mac\$         | オプション 82(リレー エージェント)を挿入するデバ<br>イスのベース MAC アドレス<br>このフィールドの形式は常に 16 進数フォーマットとな<br>り、区切り文字はありません(例:000000112200)。                                            | 6            | 6                                   |
| \$switch-hostname-16\$ | デバイスのホスト名の先頭バイト。最大 16 バイトまで。                                                                                                    | 16           | 該当なし                                |
| \$switch-hostname-32\$ | デバイスのホスト名の先頭バイト。最大 32 バイトまで。                                                                                                    | 32           | 該当なし                                |
| \$switch-hostname-58\$ | デバイスのホストのフル ネーム。                                                                                                    | 58           | 該当なし                                |
| \$switch-module-id\$   | DHCP クライアント リクエストが受信されたユニット<br>のユニット ID。<br>スタンドアロン システムの場合、ID は常に 1。                                                                                      | 2            | 1                                   |
| \$vlan-id\$            | DHCP クライアントリクエストが受信された VLAN の<br>VLAN ID。<br>値:1~4094                                                                                                    | 4            | 2                                   |
| \$vlan-name-16\$       | DHCP クライアント パケットが受信された VLAN に関<br>する、VLAN 名の先頭バイト。最大 16 バイトまで。<br>指定された VLAN に名前が設定されていない場合は、<br>ifTable MIB エントリの当該 VLAN ifDescr MIB フィール<br>ドから値が取得されます。 | 16           | 該当なし                                |
| \$vlan-name-32\$       | DHCP クライアント リクエストが受信された VLAN の<br>フル ネーム。<br>指定された VLAN に名前が設定されている場合は、<br>ifTable MIB エントリの当該 ifDescr MIB フィールドから<br>値が取得されます。                            | 32           | 該当なし                                |

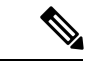

(注) 両サブオプションのペイロードの予約済みバイト数の合計が247バイトを超えることはできません。バイト数は動的に更新されず、画面下部に表示されます。バイト数は、サブオプションに含まれるトークンの予約済みの長さ(上記参照)と、サブオプションで使用される自由形式テキストの文字数を、加算した値に基づいています。

#### インターフェイスの設定

すべてのインターフェイスまたは VLAN で DHCP リレーおよびスヌーピングを有効化できま す。DHCP リレーが機能するには、VLAN またはインターフェイスに IP アドレスを設定する 必要があります。

DHCPv4 リレーの概要

DHCP リレーは、DHCP サーバに DHCP パケットをリレーします。デバイスは、IP アドレスを 持たない VLAN から受信した DHCP メッセージをリレーできます。IP アドレスのない VLAN でDHCP リレーを有効にすると、Option 82 が自動的に挿入されます。この挿入は特定の VLAN 内のものであり、Option 82 の挿入のグローバル管理状態には影響しません。

DHCPv4 スヌーピングの概要

DHCP スヌーピングは、偽の DHCP 応答パケットの受信を防止し、DHCP アドレスをログに記録するためのセキュリティメカニズムを提供します。これを行うために、DHCP スヌーピングではデバイスのポートは信頼できるポートまたは信頼できないポートのいずれかとして扱われます。信頼できるポートは、DHCP サーバに接続しており、DHCP アドレスの割り当てが許可されているポートです。信頼できるポートで受信した DHCP メッセージは、デバイスをパススルーできます。信頼できないポートは、DHCP アドレスの割り当てが許可されていないポートです。デフォルトでは、すべてのポートは、ユーザが([Interface Settings]ページで)信頼できると宣言するまで、信頼できないポートであると見なされます。

特定のインターフェイス上で DHCP スヌーピング/リレーを有効にするには、次の手順を実行 します。

- ステップ1 [IPv4 Configuration] > [DHCP Snooping/Relay] > [Interface Settings] の順にクリックします。
- **ステップ2** インターフェイス上で DHCP リレーまたは DHCP スヌーピングを有効にするには、[追加] をクリックします。
- ステップ3 有効にするインターフェイスと機能(DHCP リレー、DHCP ヌーピング、または両方)を選択します。
  - (注) DHCP スヌーピング設定は、選択したインターフェイスに IP アドレスが設定されている場合に のみ使用できます。

**ステップ4** [Apply] をクリックします。設定は、実行コンフィギュレーション ファイルに書き込まれます。

### DHCPスヌーピングで信頼されたインターフェイス

信頼できないポート/LAGからのパケットはDHCPスヌーピングバインディングデータベース に照らしてチェックされます(DHCPスヌーピングバインディングデータベース(22ページ)を参照)。デフォルトでは、インターフェイスは信頼されていません。インターフェイス を信頼できるものとして指定するには、次の手順を実行します。

- ステップ1 [IPv4 Configuration] > [DHCP Snooping/Relay] > [DHCP Snooping Trusted Interfaces] の順にクリックします。
- ステップ2 インターフェイスを選択して、[Edit] をクリックします。
- ステップ3 [Trusted Interface] (信頼できる場合は [Yes]、信頼できない場合は [No]) を選択します。
- ステップ4 [Apply] をクリックし、実行コンフィギュレーション ファイルに設定を保存します。

### DHCP スヌーピング バインディング データベース

DHCP スヌーピング バインディング データベースのメンテナンスについては、次の点に注意 してください。

- ステーションが別のインターフェイスに移っても、デバイスは DHCP スヌーピング バイ ンディング データベースを更新しません。
- ポートがダウンしても、そのポートのエントリは削除されません。
- VLAN の DHCP スヌーピングが無効になると、その VLAN 用に収集されたバインドエン トリが削除されます。
- データベースが一杯になった場合、DHCP スヌーピングはパケットの転送を続行しますが、新しいエントリは作成されません。IP ソースガードや ARP インスペクションの機能がアクティブの場合、DHCP スヌーピング バインディング データベースに書き込まれていないクライアントは、ネットワークに接続できません。

DHCP スヌーピング バインディング データベースにエントリを追加するには、次の手順を実行します。

ステップ1 [IPv4 Configuration] > [DHCP Snooping/Relay] > [DHCP Snooping Binding Database] の順にクリックします。

DHCP スヌーピング バインディング データベース内の IP ソースガードに関するフィールドが表示されます。

Status

- •[アクティブ]:デバイス上でIPソースガードがアクティブです。
- [Inactive]:デバイス上で IP ソースガードがアクティブではありません。

理由

- ・問題なし(No Problem)
- ・リソースなし(No Resource)
- スヌープ VLAN なし (No Snoop VLAN)
- ポートを信頼(Trust Port)

ステップ2 エントリを追加するには、[Add] をクリックします。サポートされるアドレス タイプは IPv4 です。 ステップ3 次のフィールドに入力します。

- [VLAN ID]: パケットを受信すると予想される VLAN。
- [MAC Address]: パケットの MAC アドレス。
- [IP Address]: パケットの IP アドレス。
- ・インターフェイス(Interface):パケットを受信するユニット/スロット/インターフェイス。
- •[Type]:フィールドで可能な値は、次のとおりです。
  - •[ダイナミック]:エントリのリース時間は制限されています。
  - [スタティック]: エントリは静的に設定されています。
- リース時間(Lease Time):エントリがダイナミックの場合は、DHCPデータベースでエントリがアク ティブである時間を入力します。リース時間がない場合、[Infinite]をチェックします。

**ステップ4** [Apply] をクリックします。設定が定義され、デバイスが更新されます。

ステップ5 設定を削除するには、[Clear Dynamic] をクリックします。

# DHCP サーバ

DHCPサーバー機能により、デバイスをDHCPv4サーバーとして設定できます。DHCPv4サー バーは、IPv4アドレスやその他の情報を別のデバイス(DHCPクライアント)に割り当てるた めに使用されます。DHCPv4サーバーは、IPv4アドレスを、IPv4アドレスのユーザー定義プー ルから割り当てます。

これらのモードは、次のいずれかになります。

- スタティック割り当て(Static Allocation):ホストのハードウェアアドレスまたはクライ アント ID が手動で IP アドレスにマッピングされます。
- ・ダイナミック割り当て(Dynamic Allocation): クライアントはリースされた IP アドレス を指定された期間(無限に設定可能)にわたって取得します。DHCPクライアントが割り 当てられた IP アドレスを更新しない場合は、この期間の終了時に IP アドレスが無効にな り、クライアントは別の IP アドレスを要求する必要があります。

### DHCP サーバーのプロパティ

デバイスを DHCPv4 サーバーとして設定するには、次の手順を実行します。

- ステップ1 [IPv4 Configuration] > [DHCP Server] > [Properties] の順にクリックして、[Properties] ページを表示します。
- ステップ2 DHCP サーバとしてデバイスを設定するには、[Enable]を選択します。
- ステップ3 [Apply]をクリックします。デバイスは、直ちにDHCPサーバとして機能します。ただし、プールを作成するまでクライアントに IP アドレスを割り当てません。

### ネットワーク プール

デバイスが DHCP サーバーとして機能している場合は、1 つ以上の IP アドレスのプールを定 義する必要があります。デバイスはそれらのプールから、DHCP クライアントに IP アドレス を割り当てます。各ネットワークプールには、特定のサブネットに属しているアドレスの範囲 が含まれています。これらのアドレスは、そのサブネット内のさまざまなクライアントに割り 当てられます。

クライアントが IP アドレスを要求すると、DHCP サーバとしてのデバイスは、次に従って IP アドレスを割り当てます。

 [Directly Attached Client]: デバイスは、DHCP要求の受信元であるデバイスの IP インター フェイスで設定されているサブネットと一致するサブネットを持つネットワークプールの アドレスを割り当てます。

メッセージが(DHCP リレー経由ではなく)直接到着した場合、プールはローカルプール であり、入力レイヤ2インターフェイスに定義されている IP サブネットのいずれかに属 しています。この場合、プールの IP マスクは、IP インターフェイスの IP マスク、および IP サブネットに属しているプールの最小 IP アドレスと最大 IP アドレスと等しくなりま す。

リモートクライアント:デバイスは、DHCPリレーエージェントのIPアドレスに一致するIPサブネットに属しているネットワークプールからIPアドレスを取得します。

メッセージが DHCP リレー経由で到着した場合、使用されるアドレスは、プールの最小 IP アドレスと IP マスクで指定された IP サブネットに属します。このプールはリモート プールです。

最大 16 個のネットワーク プールを定義できます。 IP アドレスのプールを作成し、リース期間を定義するには、次の手順を実行します。

**ステップ1** [IPv4 Configuration] > [DHCP Server] > [Network Pools] の順にクリックします。

定義済みのネットワークプールが表示されます。これらのフィールドについては、次の [Add] ページで説明されています。次のフィールドが表示されます([Add] ページには表示されません)。

- リースされたアドレスの数(Number of Leased Addresses):プール内の割り当て(リース)済みのアドレスの数。
- ステップ2 [Add] をクリックして、新しいネットワークプールを定義します。サブネット IP アドレスとマスク、またはマスク、アドレスプール開始、およびアドレスプール終了のいずれかを入力することに注意してください。
- ステップ3 次のフィールドに入力します。
  - [Pool Name]: プール名を入力します。
  - ・サブネット IP アドレス(Subnet IP Address):ネットワーク プールが存在するサブネットを入力します。
  - [Mask]: 次のいずれかを入力します。
    - ネットワーク マスク(Network Mask): プールのネットワーク マスクを確認し、入力します。
    - ・プレフィックス長(Prefix Length):アドレスプレフィックスを構成するビットの数を確認し、 入力します。
  - •アドレス プールの開始(Address Pool Start): ネットワーク プールの範囲の最初の IP アドレスを入力 します。
  - •アドレス プールの開始(Address Pool End):ネットワーク プールの範囲の最後の IP アドレスを入力 します。
  - リース期間(Lease Duration): DHCP クライアントがこのプールから IP アドレスを使用できる時間を 入力します。最大 49,710 日のリース期間または無制限の期間を設定できます。
    - ・無制限(Infinite):リースの期間に制限はありません。
    - [Days]: リースの期間(日数)。範囲は0~49,710日です。
    - •[Hours]: リースの時間数。時間数の値を追加する前に、日数の値を指定する必要があります。
    - [Minutes]: リースの分数。分数の値を追加する前に、日数の値と時間数の値を指定する必要があります。
  - [Default Router IP Address (Option 3)]: DHCP クライアントのデフォルトルータを入力します。
  - [Domain Name Server IP Address (Option 6)]: デバイス DNS サーバー(設定済みの場合)の1つを選択 するか、または [Other] を選択して DHCP クライアントが利用可能な DNS サーバーの IP アドレスを入 力します。
  - ・ドメイン名(オプション15) (Domain Name (Option 15)) : DHCP クライアントのドメイン名を入力 します。
  - [NetBIOS WINS Server IP Address (Option 44)]: DHCP クライアントが利用可能な NetBIOS WINS ネーム ネーバを入力します。
  - NetBIOS ノードタイプ(オプション 46) (NetBIOS Node Type (Option 46)) : NetBIOS 名を解決する 方法を選択します。有効なノードタイプは次のとおりです。

- ハイブリッド(Hybrid): bノードとpノードのハイブリッドな組み合せが使用されます。hノードを使用するように設定した場合、コンピュータは常にpノードを最初に試行し、pノードが失敗した場合にのみ、bノードを使用します。これはデフォルトです。
- ・混合(Mixed): bノードとpノードの通信の組み合わせを、NetBIOS名を登録して解決するために使用します。Mノードは最初にbノードを使用し、その後必要に応じて、pノードを使用します。Mノードでは、bノードが優先されるため、通常は大規模なネットワークにとって最適な選択肢ではありません。ブロードキャストによってネットワークトラフィックが増加します。
- ・ピア ツー ピア(Peer-to-Peer): NetBIOS ネーム サーバとのポイントツー ポイント通信が、コン ピュータ名を IP アドレスに登録して解決するために使用されます。
- ・ブロードキャスト(Broadcast): IP ブロードキャストメッセージは、NetBIOS 名を IP アドレス に登録して解決するために使用されます。
- [SNTP Server IP Address (Option 4)]: デバイスの SNTP サーバー(設定済みの場合)の1つを選択するか、または [Other] を選択して DHCP クライアントのタイムサーバーの IP アドレスを入力します。
- ファイルサーバの IP アドレス(siaddr) (File Server IP Address (siaddr)): 設定ファイルのダウンロー ド元である TFTP/SCP サーバの IP アドレスを入力します。
- •ファイル サーバのホスト名(sname/オプション 66)(File Server Host Name (sname/Option 66)): TFTP/SCP サーバの名前を入力します。
- ・設定ファイル名(file/オプション67) (Configuration File Name (file/Option 67)):設定ファイルとして 使用されるファイルの名前を入力します。
- ステップ4 [Apply] をクリックします。実行コンフィギュレーション ファイルが更新されます。

### 除外されるアドレス

デフォルトでは、DHCPサーバは、プール内のすべてのプールアドレスをクライアントに割り 当てることができると仮定します。1つの IP アドレスまたは IP アドレスの範囲を除外するこ とができます。除外アドレスは、すべての DHCP プールから除外されます。

除外されるアドレス範囲を定義するには、次の手順を実行します。

- **ステップ1** [IPv4 Configuration] > [DHCP Server] > [Excluded Addresses] の順にクリックします。 定義済みの除外される IP アドレスが表示されます。
- ステップ2 除外する IP アドレスの範囲を追加するには、[Add] をクリックし、次のフィールドに入力します。
  - •開始 IP アドレス(Start IP Address):除外 IP アドレスの範囲の最初の IP アドレス。
  - 終了 IP アドレス(End IP Address): 除外 IP アドレスの範囲の最後の IP アドレス。

**ステップ3** [Apply] をクリックします。実行コンフィギュレーション ファイルが更新されます。

# スタティックホスト

一部の DHCP クライアントに、変化しないを永続的な IP アドレスを割り当てることができます。このようなクライアントは、スタティックホストと呼ばれます。スタティックホストは、
 最大 120 個定義できます。

特定のクライアントに固定 IP アドレスを手動で割り当てるには、次の手順を実行します。

**ステップ1** [IPv4 Configuration] > [DHCP Server] > [Static Hosts] の順にクリックします。

スタティック ホストが表示されます。表示されるフィールドについては、次のフィールドを除いて [Add] ページで説明されています。

・MACアドレス/クライアント識別子

ステップ2 スタティックホストを追加するには、[Add] をクリックし、次のフィールドに入力します。

| IPアドレス      | ホストに静的に割り当てられた IP アドレスを入力します。                                                                            |
|-------------|----------------------------------------------------------------------------------------------------|
| ホスト名        | ホスト名を入力します。ホスト名には、シンボルの文字列と整数を指定できま<br>す。                                                                |
| Mask        | スタティックホストのネットワークマスクを入力します。                                                                               |
|             | <ul> <li>ネットワークマスク(Network Mask):スタティックホストのネットワークマスクを確認し、入力します。</li> </ul>                               |
|             | <ul> <li>プレフィックス長(Prefix Length):アドレスプレフィックスを構成する<br/>ビットの数を確認し、入力します。</li> </ul>                        |
| 識別子タイプ      | 特定のスタティックホストを識別する方法を設定します。                                                                               |
|             | <ul> <li>クライアント識別子(Client Identifier): 16 進数の表記法で指定されたクライアントの一意の ID を入力します(例:01b60819681172)。</li> </ul> |
|             | または:                                                                                                    |
|             | ・[MAC Address]: クライアントの MAC アドレスを入力します。                                                                  |
|             | 選択したタイプに従って、クライアント識別子または MAC アドレスを入<br>力します。                                                             |
| Client Name | 標準の ASCII 文字セットを使用して、スタティックホストの名前を入力しま<br>す。クライアント名にはドメイン名を含めることはできません。                                  |

| デフォルトルータIPアド<br>レス(オプション3)             | スタティックホストのデフォルトルータを入力します。                                                                                                    |
|----------------------------------------|----------------------------------------------------------------------------------------------------|
| ドメインネームサーバー<br>IPアドレス(オプション6)          | デバイスDNSサーバー(設定済みの場合)の1つを選択するか、または[Other]<br>を選択してDHCPクライアントが利用可能なDNSサーバーのIPアドレスを入<br>力します。                                                                                                    |
| ドメイン名(オプション15)                         | スタティックホストのドメイン名を入力します。                                                                                                    |
| NetBIOS WINSサーバーIP<br>アドレス(オプション44)    | スタティックホストで使用可能な NetBIOS WINS ネームサーバーを入力します。                                                                                                    |
| NetBIOSノードタイプ(オ<br>プション46)             | NetBIOS名の解決方法を選択します。有効なノードタイプは次のとおりです。                                                                                                    |
|                                        | <ul> <li>ハイブリッド(Hybrid): bノードとpノードのハイブリッドな組み合せ<br/>が使用されます。hノードを使用するように設定した場合、コンピュータ<br/>は常にpノードを最初に試行し、pノードが失敗した場合にのみ、bノー<br/>ドを使用します。これはデフォルトです。</li> </ul>                                         |
|                                        | <ul> <li>・混合(Mixed):bノードとpノードの通信の組み合わせを、NetBIOS名を登録して解決するために使用します。Mノードは最初にbノードを使用し、その後必要に応じて、pノードを使用します。Mノードでは、bノードが優先されるため、通常は大規模なネットワークにとって最適な選択肢ではありません。ブロードキャストによってネットワークトラフィックが増加します。</li> </ul> |
|                                        | <ul> <li>ピア ツー ピア (Peer-to-Peer) : NetBIOS ネーム サーバとのポイントツー<br/>ポイント通信が、コンピュータ名を IP アドレスに登録して解決するため<br/>に使用されます。</li> </ul>                                                                            |
|                                        | •ブロードキャスト(Broadcast): IP ブロードキャスト メッセージは、<br>NetBIOS 名を IP アドレスに登録して解決するために使用されます。                                                                                                    |
| SNTPサーバーIPアドレス<br>(オプション4)             | デバイスの SNTP サーバー(設定済みの場合)の1つを選択するか、または<br>[Other] を選択して DHCP クライアントのタイムサーバーの IP アドレスを入力<br>します。                                                                                                    |
| ファイルサーバーIPアド<br>レス(siaddr)             | 設定ファイルのダウンロード元 TFTP/SCP サーバーの IP アドレスを入力します。                                                                                                    |
| ファイルサーバーホスト<br>名(sname/オプション66)        | TFTP/SCP サーバーの名前を入力します。                                                                                                    |
| コンフィギュレーション<br>ファイル名(file/オプショ<br>ン67) | 設定ファイルとして使用されるファイルの名前を入力します。                                                                                                    |

**ステップ3** [Apply] をクリックします。実行コンフィギュレーション ファイルが更新されます。

### DHCP オプション

デバイスが DHCP サーバとして動作している場合は、16 進数オプションを使用して DHCP オ プションを設定できます。これらのオプションの説明は、RFC2131 で確認できます。これらの オプションの設定により、設定された DHCP オプションの要求(オプション 55 を使用)が含 まれているパケットを持つ DHCP クライアントに送信される応答が決定されます。例:DHCP オプション 66 は、[DHCP Options] ページで TFTP サーバの名前を指定して設定します。オプ ション 66 が含まれているクライアント DHCP パケットを受信すると、TFTP サーバがオプショ ン 66 の値として返されます。

1つ以上のDHCPオプションを設定するには、次の手順を実行します。

**ステップ1** [IPv4 Configuration] > [DHCP Server] > [DHCP Options] の順にクリックします。

それまでに設定された DHCP のオプションが表示されます。

ステップ2 設定されていないオプションを設定するには、次のフィールドに入力します。

•[DHCP Server Pool Name equals to]: ネットワーク プール (24 ページ) で定義されているネットワー クアドレスのプールの1つを選択し、[Go] をクリックして、そのネットワークアドレスのプールを基 準にしたフィルタ処理を行います。

ステップ3 [Add] をクリックして、次のフィールドに入力します。

- プール名(Pool Name): 定義されているコードの対象となるプール名が表示されます。
- コード(Code): DHCP オプション コードを入力します。
- タイプ(Type): DHCP オプションのパラメータのタイプに応じて、このフィールドのオプションボタンを変更します。次のいずれかのコードを選択し、DHCPオプションパラメータの値を入力します。
  - ・16進(Hex): DHCP オプションのパラメータの16進数値を入力するかどうかを選択します。16 進数値は、他のタイプの値の代わりに指定できます。たとえば、IP アドレス自体ではなく、IP ア ドレスの16進値を指定できます。

16進数値の検証は行われません。そのため、不正な値を表す16進数値を入力した場合は、エラー が提供されず、クライアントはサーバからの DHCP パケットを処理できない可能性があります。

- IP:これが選択したDHCPオプションに関連する場合は、IPアドレスを入力するかどうかを選択します。
- [IP List]: 複数の IP アドレスをカンマで区切ったリストを入力します。
- ・整数(Integer): 選択した DHCP オプションのパラメータの整数値を入力するかどうかを選択します。
- ブール(Boolean):選択したDHCPオプションのパラメータがブール値かどうかを選択します。

- ・ブール値(Boolean Value):タイプがブール値である場合は、返される値(True または False)を選択 します。
- [Value]: タイプがブーリアンでない場合に、このコードについて送信する値を入力します。
- •説明(Description):ドキュメンテーションの目的でテキストの説明を入力します。

ステップ4 [Apply] をクリックします。実行コンフィギュレーション ファイルが更新されます。

### アドレスバインディング

[Address Binding] ページを使用して、デバイスによって割り当てられた IP アドレスと対応する MAC アドレスを表示および削除します。

アドレスバインディングを表示または削除するには、次の手順を実行します。

**ステップ1** [IPv4 Configuration] > [DHCP Server] > [Address Binding] の順にクリックします。

アドレスバインドに関する次のフィールドが表示されます。

- [IP Address]: DHCP クライアントの IP アドレス。
- [Address Type]: DHCP クライアントのアドレスが MAC アドレスとして表示されるか、クライアント 識別子を使用して表示されるかを示します。
- [MACアドレス/クライアント識別子]: MACアドレスとして、または16進表記(例:01b60819681172) として指定される、クライアントの固有識別子。
- ・リースの有効期限(Lease Expiration):ホストの IP アドレスのリースの有効期日および時刻。
- タイプ(Type): IP アドレスがクライアントに割り当てられた方法。オプションは次のいずれかです。
  - •スタティック(Static):ホストのハードウェアアドレスが IP アドレスにマッピングされていま す。
  - •[Dynamic]:デバイスから動的に取得される IP アドレスが、指定された期間クライアントによっ て所有されている場合。指定された期間が終了すると IP アドレスは無効になり、クライアントは 別の IP アドレスを要求する必要があります。
- •[State]:次のオプションがあります。
  - 割り当て済み(Allocated): IP アドレスが割り当てられています。スタティックホストが設定されている場合は、その状態は割り当て済みです。
  - [Allocated]: IP アドレスは提供されているが受け入れられなかったため、割り当てられていません。
  - ・期限切れ(Expired): IP アドレスのリースの有効期限が切れています。

• [Pre-Allocated]:エントリは、提供されたときから、クライアントから DHCP ACK が送信される までの間、事前割り当て済み状態になります。その後、割り当て済みになります。

ステップ2 [Delete] をクリックします。実行コンフィギュレーション ファイルが更新されます。

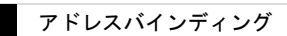

翻訳について

このドキュメントは、米国シスコ発行ドキュメントの参考和訳です。リンク情報につきましては 、日本語版掲載時点で、英語版にアップデートがあり、リンク先のページが移動/変更されている 場合がありますことをご了承ください。あくまでも参考和訳となりますので、正式な内容につい ては米国サイトのドキュメントを参照ください。